# Интеграция Sigur + Quasar, подключение и настройка

- Особенности интеграции Sigur + Biosmart Quasar
- Подключение устройств
- Установка ПО и сервиса интеграции
- Настройка интеграции
- Настройка точки доступа контроллера Sigur
- Добавление биометрических шаблонов
- События

Проведено успешное тестирование интеграции на версиях ПО:

ПО Sigur: 1.1.1.44.s Сервисный модуль: biosmartservice\_1.1.2-SNAPSHOT Прошивка терминала Quasar: 2.4.0.65

\*Для использования сервисного модуля версии 1.1.2 потребуется установить JRE https://www.java.com/ru/download/ версии 8 и выше.

### Особенности интеграции Sigur + Biosmart Quasar

(j) Терминал Quasar добавляется к контроллеру Sigur, сотрудников и шаблоны получает из ПО Sigur.

Идентификации в виде кода карты передает по wiegand на контроллер Sigur.

ПО Sigur делает один шаблон из аватарки сотрудника.

- генерация шаблонов лиц только под windows.
- Для УРВ нужно 2 терминала на вход и выход.
- поддержка термоизмерений. (для получения температуры в СИГУР, нужна лицензия Квазар Лица+Т).

### Подключение устройств

Подключите контроллер Sigur E2 к питанию 12В, 12V (плюс) и 0V (минус). Подключите Ethernet.

Подключите терминал Quasar к питанию. Подключите терминал к Ethernet, подробно описано в Руководстве по эксплуатации Quasar п.5.2, п.5.3.

Подключите Quasar к контроллеру Sigur по Wiegand в соответствии со схемой:

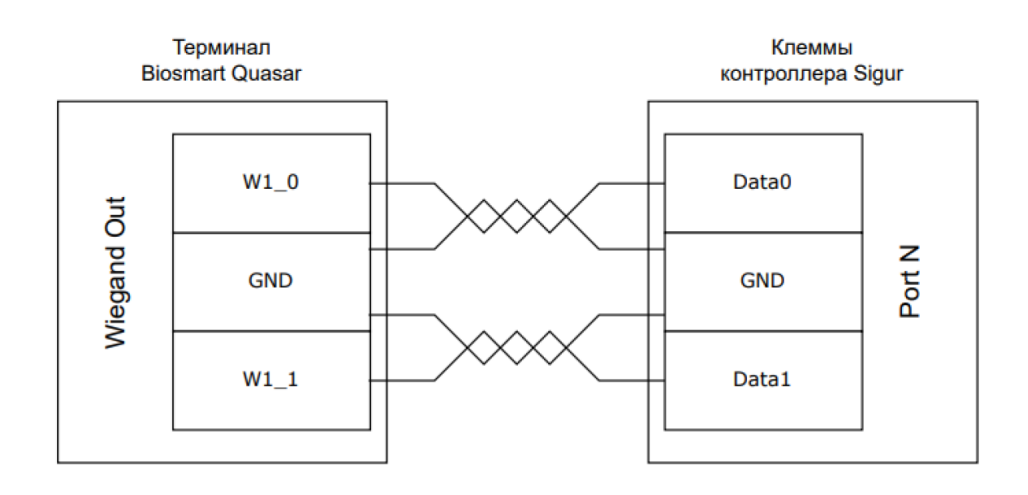

### Установка ПО и сервиса интеграции

Установите актуальную версию ПО Sigur.

🧭 Потребуется установка лицензии для терминала Quasar. Тестовую лицензию на месяц можно запросить бесплатно в Sigur.

#### Версия ПО должна быть 1.1.1.\* и выше. Скачать ПО можно на сайте Sigur.

На сайте выкладывают релизы ПО, не самой последней версии. Необходимо уточнять в Sigur, где можно скачать актуальную версию ПО, не ниже 1.1.1.35.s.

#### Подробная установка ПО Sigur в руководстве администратора SigurAdminGuide.pdf.

Так же, необходимо скачать сервис интеграции с терминалом Biosmart Quasar - biosmartservice. Сервис интеграции должен быть версии 1.0.0 и выше. В сервисе версии 1.1.2-SNAPSHOT была осуществлена поддержка 64-битной JRE. Для использования данной версии сервиса необходимо установить JRE https: //www.java.com/ru/download/ версии 8 и выше.

#### Распаковать архив BiosmartService в каталог C:\Program Files (x86)\SIGUR access management\server

| ная           | Поделит               | ься Вид                                                                                                    |                                                   |                       |                                      |
|---------------|-----------------------|----------------------------------------------------------------------------------------------------|---------------------------------------------------|-----------------------|--------------------------------------|
| нели І<br>/па | Копировати<br>Буфер ( | <ul> <li>Бобмена</li> <li>Вырезать</li> <li>Вырезать</li> <li>Вырезать</li> <li>Вырезать</li> <li>Вырезать</li> <li>Вырезать</li> </ul> | ть<br>Переместить Копировать<br>в т в т<br>Упоряд | Удалить Переименовать | Простой<br>Новая<br>папка<br>Создать |
|               | C:\Progran            | n Files (x86)\SIGUR access mana                                                                                                    | gement\server\BiosmartService                     |                       |                                      |
| _             | ^ и                   | мя                                                                                                    | Дата изменения                                    | Тип                   | Размер                               |
| досту         |                       | biosmartservice_data                                                                                                    | 12.07.2022 12:03                                  | Папка с файлами       |                                      |
| и сто. 🤉      |                       | config                                                                                                    | 12.07.2022 12:03                                  | Папка с файлами       |                                      |
| и 🤉           | <b>`</b>              | lib                                                                                                    | 12.07.2022 12:03                                  | Папка с файлами       |                                      |
| нты 🤉         | ۲ I                   | logs                                                                                                    | 12.07.2022 12:03                                  | Папка с файлами       |                                      |
| жени 🤉        | *                     | BiosmartService                                                                                                    | 23.05.2022 18:17                                  | Приложение            | 61 KE                                |
| hiskey 🤉      | •                     | 👌 concrt140.dll                                                                                                    | 23.05.2022 18:17                                  | Расширение при        | . 245 КБ                             |
|               |                       | devicenative.dll                                                                                                    | 23.05.2022 18:17                                  | Расширение при        | . 747 КБ                             |
|               | 6                     | devicesdk5.dll                                                                                                    | 23.05.2022 18:17                                  | Расширение при        | . 1 048 КБ                           |
|               | 6                     | libprotobuf.dll                                                                                                    | 23.05.2022 18:17                                  | Расширение при        | . 2 165 КБ                           |
|               | 6                     | 👌 msvcp140.dll                                                                                                    | 23.05.2022 18:17                                  | Расширение при        | . 440 КБ                             |
| əl            | 4                     | vcruntime140.dll                                                                                                    | 23.05.2022 18:17                                  | Расширение при        | . 79 КБ                              |
|               |                       |                                                                                                    |                                                   |                       |                                      |

Для работы сервиса должен быть включен binlog БД.

В новых версиях ПО Sigur начиная с версии 1.1.1.39, конфигурация настраивается в ПО "Управление сервером", во вкладке База данных - Параметры-Бинарный лог

| ×         |
|-----------|
|           |
| 1         |
| mysql-bin |
| 1         |
| Отмена    |
|           |

Альтернативный способ включения binlog БД, настраивается через файл конфигурации БД sphinx.ini находящийся в C:\Program Files (x86)\SIGUR access management\server\mysqld\bin, необходимо добавить следующие параметры:

```
server-id = 1
log_bin = mysql-bin
binlog_format = ROW
binlog_row_image = FULL
expire_logs_days = 1
```

Данные параметры должны быть указаны под блоком параметров **[Sphinx database server]**. После добавления параметров необходимо перезапустить сервер БД через ПО **«Управление сервером»**.

#### Настройка параметров контроллера Sigur E2

Добавьте контроллер Sigur E2 в ПО "Управление сервером системы Sigur" и настройте его. Подробно описано в руководстве по эксплуатации Sigur E2.

Для настройки необходимо запустить ПО, во вкладке **Настройка устройств** нажать **Настроить IP-устройства**, **Добавить новое устройство**, ввести параметры устройства:

- Прописать МАС Адрес контроллера
- ІР Адрес
- Маску сети
- Шлюз
- Указать IP сервера
- Ввести пароль, по умолчанию "sigur"

|                    | S Управление сервером систе   | иы Sigur                |                   |        |                      |         |        |
|--------------------|-------------------------------|-------------------------|-------------------|--------|----------------------|---------|--------|
|                    | Состояние База данных Настрой | іка устройств           |                   |        |                      |         |        |
| Настройка IP-устр  | ойств                         | Настройка IP-устройства |                   |        |                      |         | ×      |
| Найденные в сети 1 | IP-устройства                 | Сетевые параметры устро | йства             | Настр  | ойки SNMP            |         |        |
| MAC adpec          | IP agpec                      | MAC adpec:              | 02:00:00:2E:EF:31 | B      | ключение SNMPv3      |         |        |
| 02:00:00:2E:EF:31  | 172.27.10.41                  | Использовать DHCP       |                   | Имя п  | ользователя:         | Sigur   |        |
|                    |                               | IP адрес:               | 172.27.10.41      | Парол  | њавторизации (SHA1): | •••••   |        |
|                    |                               | UDP порт данных:        | 3305              | Парол  | њ шифрования (AES):  | •••••   |        |
|                    |                               | Маска сети:             | 255.255.254.0     | Порт:  |                      | 161     |        |
|                    |                               | Шлюз по умолчанию:      | 172.27.11.254     | В      | ключение SNMPv2 trap |         |        |
|                    |                               | Получать адрес серве    | ра СКУД по DHCP   | IP адг | ec SNMP cepsepa:     | 0.0.0.0 |        |
|                    |                               | Сервер СКУД запущен     |                   | Порт:  |                      | 162     |        |
|                    |                               | • на этом компьютере,   |                   |        |                      |         |        |
|                    |                               | интерфейс связи:        | 172.27.11.30      | $\sim$ |                      |         |        |
|                    |                               | на другом компьютере    | -                 |        |                      |         |        |
|                    |                               | имеющем IP адрес:       | 0.0.0.0           |        |                      |         |        |
|                    |                               | Текущии пароль:         |                   |        |                      |         |        |
|                    |                               | Изменить пароль         |                   |        |                      |         |        |
|                    |                               | Новый:                  |                   |        |                      |         |        |
|                    |                               | повторите:              |                   |        |                      |         |        |
|                    |                               |                         |                   |        |                      |         |        |
|                    |                               |                         |                   |        | OK                   |         | Отмена |

### Настройка интеграции

Интеграция включается в ПО "Программа управления", необходимо зайти в меню Файл-Настройки-Биометрика, установить галочку "Использовать Biosmart Quasar".

| S Редактирование настроек   |                                                               |                                       |                                |
|-----------------------------|---------------------------------------------------------------|---------------------------------------|--------------------------------|
| Наблюдение                  |                                                               |                                       |                                |
| Видеонаблюдение             | 🗸 Использовать BioSmart для отпечатков пальцев                | 🗸 Использовать BioSmart для в         | ен ладоней                     |
| E-Mail                      | параметры:                                                    |                                       |                                |
| Персонал                    | Идентификация по отпечатку или карте                          |                                       |                                |
| Бесконтактная илентификация | Идентификация по карте плюс отпечаток                         |                                       |                                |
| Биометрика                  |                                                               |                                       |                                |
| Гаснознавание лиц           | <ul> <li>Локальная</li> <li>Записывать сотрудников</li> </ul> | с картои, не имеющих отпечатков       |                                |
| Active Directory            | О Серверная                                                   |                                       |                                |
| Архив                       |                                                               |                                       |                                |
| Беспроводные замки          | Перезаписать память устройств                                 |                                       |                                |
| Устройства хранения         |                                                               |                                       |                                |
| Зоны                        | 🗹 Использовать BioSmart Quasar                                |                                       |                                |
| Повторные проходы           | Ссемериоряать шаблоны                                         | 0                                     |                                |
| Дополнительные параметры    | Степерировать шаолоны                                         | 0                                     |                                |
|                             | Перезаписать память устройств                                 |                                       |                                |
| Права операторов            |                                                               |                                       |                                |
| Профили шифрования OSDP     | Использовать EyeLock                                          |                                       |                                |
| Инликация                   |                                                               |                                       |                                |
| Профили шифрования          | Использовать Anviz                                            |                                       |                                |
|                             | Использовать Взор                                             |                                       |                                |
|                             | ПИспользовать Hikvision терминал                              |                                       |                                |
|                             |                                                               |                                       |                                |
|                             |                                                               |                                       |                                |
|                             |                                                               |                                       |                                |
| Л Лля использования дани    | ной интеграции необходима дицензия.                           |                                       |                                |
| Если лицензия на полкл      | ночение терминалов отсутствует, либо она приобретена          | а на меньшее количество терминалов.   | чем добавлено в систему, будет |
| выведено сообщение о 1      | превышении лицензионных ограничений.                          | · · · · · · · · · · · · · · · · · · · |                                |
|                             | A ' A                                                         |                                       |                                |
| S Состояни                  | ле системы                                                    |                                       |                                |
|                             |                                                               |                                       |                                |
| Лицензи                     | 19                                                            |                                       |                                |
| 062                         |                                                               |                                       |                                |
| 008                         | CRIDI ACTIVITA                                                |                                       |                                |
| Pacr                        | тознавание лиц                                                |                                       |                                |
| Ten                         | повизоры Hikvision                                            |                                       |                                |
| -                           | no se a Denned                                                |                                       |                                |
| Tep                         | миналы Beward                                                 |                                       |                                |
| Tep                         | миналы Biosmart Quasar                                        |                                       |                                |
| Tau                         |                                                               |                                       |                                |
| 104                         | ки доступа                                                    |                                       |                                |
| Штр                         | ихкоды                                                        |                                       |                                |

# Настройка точки доступа контроллера Sigur

- 1. В в разделе Оборудование, необходимо добавить точку доступа.
- 2. Во вкладке Основные необходимо настроить параметры:
  - Название точки доступа
  - Интерфейс связи "IP контроллер"
  - Модель контроллера
  - Серийный номер контроллера
- 3. Перейти в Настройки

| S  Пр<br>Файл | оограмма управления [Admi<br>Правка Справка | nistrator] |              |                        |    |                  |                          |                             |                     |                            |                      | - 🗆                                   | ×      |
|---------------|---------------------------------------------|------------|--------------|------------------------|----|------------------|--------------------------|-----------------------------|---------------------|----------------------------|----------------------|---------------------------------------|--------|
| ÷.            | Оборудование                                | ⊑1⊕        | Θ            | $\uparrow  \downarrow$ | C2 | 67               | Ô                        | Ē                           | !                   |                            |                      |                                       |        |
| (B            | Планы                                       |            | доступа 1 (1 | 1                      |    |                  |                          |                             |                     |                            |                      |                                       | _      |
| P             | Наблюдение                                  | _          |              | _                      |    | Со               | остояние:<br>Іастройки   | :                           |                     |                            | Есть связь. Норм     | альный режим.                         |        |
| 2             | Персонал                                    |            |              |                        |    | с<br>П           | )сновные<br>руппа:       | Биометрик                   | а Профии            | пь шифрован<br>(нет)       | ия                   |                                       |        |
| 3             | Режимы                                      |            |              |                        |    | н<br>3           | іазвание т<br>она со сто | гочки достуг<br>ороны выход | 1a:<br>1a:          | Точка досту<br>внешняя тер | па 1<br>оритория     | ~ 0                                   | ]<br>2 |
| <b>1</b>      | Охрана                                      |            |              |                        |    | з<br>И           | она со сто<br>Інтерфейс  | ороны входа<br>: связи:     | е.                  | внешняя тер<br>IP контролл | оритория<br>ep       | ~ 0                                   | 2<br>~ |
| Ê             | Архив                                       |            |              |                        |    | M<br>C           | Іодель кої<br>Серийный і | нтроллера:<br>номер:        |                     | E510/E2/E4<br>160197F8     |                      | · · · · · · · · · · · · · · · · · · · |        |
|               | Отчеты                                      |            |              |                        |    | T(               | очка дост<br>ременная    | гупа на конт<br>зона:       | роллере:            | 1<br>По умолчани           | ию (время как на сер | вере)                                 | ~      |
|               |                                             |            |              |                        |    | [                | Времен                   | но отключи                  | ть точку д          | іоступа                    |                      |                                       |        |
|               |                                             |            |              |                        |    |                  |                          |                             |                     |                            | Применить            | Отменить                              |        |
|               |                                             |            |              |                        |    |                  |                          | автономн                    | ая память           |                            |                      | доступ                                |        |
|               |                                             |            |              |                        |    | <u>    3    </u> |                          |                             |                     | нас                        | тройки               |                                       |        |
|               |                                             |            |              |                        |    | Ис               | екущее со<br>полнител    | остояние кон<br>њное устрой | нтроллера<br>іство: |                            | Терминал             |                                       |        |
|               |                                             |            |              |                        |    | ш                | лейф пож                 | арной сигна:                | лизации:            |                            | норма                |                                       |        |
|               |                                             |            |              |                        |    | Ko               | opnyc:                   |                             |                     |                            | закрыт               |                                       |        |
|               |                                             |            |              |                        |    | Co               | обытий в а               | автономном (                | буфере:             |                            | нет                  |                                       |        |
|               |                                             |            |              |                        |    | Ha               | апряжение                | е питания:                  |                     |                            | 12,2 ± 0,2 B (ot )   | сети)                                 |        |
|               |                                             |            |              |                        |    |                  |                          |                             |                     |                            |                      |                                       |        |

В Настройках перейти во вкладку Точка доступа. Здесь необходимо выбрать порт считывателя на вход и на выход, в соответствии с подключением к данным портам

### S Редактирование настроек

| Конфигурация:    | (Пользовательская)                     | $\sim$ |
|------------------|----------------------------------------|--------|
| Общее Точка дост | тупа 1 Точка доступа 2 OSDP устройства |        |
| Тип точки досту  | упа: Терминал 🗸                        |        |
| Порт считывателя | а на вход                              |        |
| PORT I READER    | ¥                                      |        |
| Порт считывателя | а на выход                             |        |
| Не выбран        | ×                                      |        |
| Охранный шлейф:  | Не выбран 🗸 🗸                          |        |
|                  |                                        |        |

Для добавления терминала Quasar в ПО Sigur, перейдите во вкладку **Биометрика**. Выберите устройство на вход/выход, укажите параметры:

- Тип устройства
- ІР адрес устройства
- Порт (по умолчанию 20002)
- Тип идентификации. Здесь задается тип работы с устройством:

 «Только лица» - в СКУД не используется и не отображается температура, измеренная устройством

 - «Лица + температура» - в СКУД используется и отображается температура, измеренная устройством.

| Состояние:                          | Есть связь. Норма | льный режим. |
|-------------------------------------|-------------------|--------------|
| Настройки:                          |                   |              |
| Основные Биометрика Профиль ши      | рования           |              |
| Устройство "на выход" Устройство "н | а вход"           |              |
| Тип: BioSmart Quasar                |                   | ~            |
| IP: 172.27.11.32                    |                   |              |
| Порт: 20002                         |                   |              |
| Тип: только лица                    |                   | ~            |
|                                     |                   |              |
|                                     |                   |              |
|                                     |                   |              |
|                                     |                   |              |
|                                     |                   |              |
|                                     |                   |              |
|                                     |                   |              |
|                                     | Применить         | Отменить     |

### Добавление биометрических шаблонов

В разделе **Персонал**, добавляем сотрудника.

Биометрический шаблон создается с помощью фотографии.

**Требования к шаблонам:** фото в анфас, нормально освещенное, разрешение лица не менее 400пксл, если человек использует очки - то на фото человек должен быть в очках, добавляется только 1 шаблон на человека

Для того что бы создать биометрический шаблон, необходимо:

- 1. Загрузить фотографию
- 2. Сделать биометрический шаблон из фотографии
- 3. Применить

| s  Прог                                                                                                    | грамма управления [Adm | ninistrator] |                           |                                         | -                            | □ × |
|----------------------------------------------------------------------------------------------------|------------------------|--------------|---------------------------|-----------------------------------------|------------------------------|-----|
| Файл Пр                                                                                                    | оавка Справка          |              |                           |                                         |                              |     |
|                                                                                                    |                        |              | Действие при чтении карть |                                         |                              |     |
| The second second secon |                        |              | искать пропуск в базе     | ~ (?)                                   |                              |     |
| <b>B</b>                                                                                                    |                        |              | Основное Реж              | имы Оправдания Расчетные счета У        | /ведомления Active Directory | }   |
| <b>.</b>                                                                                                    | oser                   |              | Тип объекта доступа:      | Сотрудник                               | ~                            |     |
|                                                                                                    | 1                      |              | Отдел:                    | (Объект)                                |                              |     |
| 91                                                                                                    |                        |              | Имя:                      | User                                    | and the second second        |     |
|                                                                                                    |                        |              | Должность:                | (нет) 👻                                 |                              |     |
|                                                                                                    |                        |              | Howen:                    |                                         |                              |     |
| <b>S</b>                                                                                                    |                        |              | Bernard                   |                                         | State for                    |     |
|                                                                                                    |                        |              | примечание:               |                                         |                              |     |
|                                                                                                    |                        |              |                           |                                         | CARA MILLES                  |     |
|                                                                                                    |                        |              |                           |                                         | 1 🗆 🗉 坐 🗙                    |     |
| Ê                                                                                                    |                        |              | Изображения:              | Нет                                     | просмотр                     |     |
|                                                                                                    |                        |              | Doopvor                   | W26 U 028 24027 X +                     |                              |     |
| <b>D</b>                                                                                                    |                        |              | - ponyed                  |                                         |                              |     |
|                                                                                                    |                        |              |                           | ограничить срок деиствия                |                              |     |
|                                                                                                    |                        |              | Биометрия:                | BioSmart Quasar                         | √ 1 <mark>2</mark> ⊡ + X     |     |
|                                                                                                    |                        |              | Шаблон пропуска           | А: по умолчанию (постоянный) — В: не за | адан 🗸                       |     |
|                                                                                                    |                        |              | Точки доступа:            | Bce                                     | изменить                     |     |
|                                                                                                    |                        |              |                           |                                         |                              |     |
|                                                                                                    |                        |              |                           |                                         |                              |     |
|                                                                                                    |                        |              |                           |                                         |                              |     |
|                                                                                                    |                        |              |                           |                                         |                              |     |
|                                                                                                    |                        |              |                           |                                         |                              |     |
|                                                                                                    |                        |              |                           | _                                       |                              |     |
|                                                                                                    |                        |              |                           | OTHERUT                                 |                              |     |
|                                                                                                    |                        |              | приненитв                 | Отненитв                                |                              |     |
|                                                                                                    | Поиск                  |              | І екущее местоположе      | ение                                    |                              |     |
|                                                                                                    |                        | >            | Зона:                     | внешняя территория                      |                              |     |
|                                                                                                    | искать везде           | ~            | Обновлено:                | 23.05.2022 16:32:21                     |                              |     |
|                                                                                                    |                        |              | I                         |                                         |                              |     |

Список сотрудников и шаблоны по Ethernet передаются на Quasar

| 08:47<br>13.07.2022 |         | RT | E |
|---------------------|---------|----|---|
| Adminis             | strator |    | 0 |
| User                |         | •  | 1 |
|                     |         |    |   |
|                     |         |    |   |
|                     |         |    |   |

# События

После идентификации, на вкладке "наблюдение" появится соответствующие события, содержащие информацию об объекте и его температуре (если используется термометрия).

| Время               | Точка     | Событие                                                                            |
|---------------------|-----------|------------------------------------------------------------------------------------|
| 2023-02-09 16:18:53 | Точка дос | [BioSmart] Успешная идентификация сотрудника (лицо). Объект: Татьяна. Напр.: вход. |

Если температура человека превышает допустимый порог, то доступ будет запрещен.

| Список событий:     |          |                                                                                                    |
|---------------------|----------|----------------------------------------------------------------------------------------------------|
| Время               | Точка    | Событие                                                                                                  |
| 2022-06-25 05:34:09 | Тестовая | [BioSmart] Превышена допустимая температура сотрудника. Температура: 37,4 °C. Объект. Тест. Напр.: вход. |
| 2022-06-25 05:34:31 | Тестовая | [BioSmarl] Успешная идентификация сотрудника (лицо). Температура: 36,2 °С. Объект: Тест. Напр.: вход.    |
| 2022-06-25 05:34:33 | Тестовая | [BioSmarl] Успешная идентификация сотрудника (лицо). Температура: 35,0 °С. Объект. Тест. Напр.: вход.    |